# **DOWNLOADING MOBILE ATTENDANCE APP**

### STEP 1:

A) CONNECT YOUR MOBILE TO THE COMPUTER USING YOUR MOBILE DATA CABLE.

B) DOWN LOAD ALL THE THREE FILES BELOW TO YOUR COMPUTER IN C: DRIVE

1.MOBILE APP 1 2.MOBILE APP 2 3.STUDENT TEACHER LIST .TXT

STEP 2 : COPY THE FILES FROM YOUR C: DRIVE TO YOUR MOBILE.

A) SELECT ALL THREE FILES FROM YOUR C: DRIVE

B) RIGHT CLICK ON YOUR MOUSE AND SELECT COPY

C) IDENTIFY THE PHONE MEMORY CARD IN MY COMPUTER

PASTE THE THREE FILES ONTO THE MEMORY CARD

D) DISCONNECT THE PHONE FROM YOUR SYSTEM.

IF YOU ARE INSTALLING THE APP IN A NOKIA MOBILE THEN YOUR INSTALLATION IS COMPLETE GO TO STEP 3 TO MARK ATTENDANCE. FOR MOBILES OTHER THAN NOKIA GO TO STEP 4

#### **STEP 3 : NOKIA MOBILES ONLY**

1.OPEN GALLERY FOLDER IN MEMORY CARD.

2.SELECT MOBILE ATTENDANCE SELECT TEACHERS ATTENDANCE AND MARK TEACHER ATTENDANCE AND SUBMIT.

3.SELECT STUDENTS ATTENDANCE AND MARK CLASSWISE STUDENT ATTENDANCE AND SUBMIT. REPEAT STEP5 BELOW

#### <u> STEP 4 :</u>

#### INSTALLATION :NON NOKIA MODELS LIKE SONY ERICSSON / SAMSUNG MODELS\*\*\*\*\*

1.SELECT MOBILE ATTENDANCE (EITHER TEACHER OR STUDENT) FROM YOUR PHONE MEMORY CARD AND **PRESS INSTALL.** 

2.SELECT LOCATION FOLDER EITHER: APPLICATIONS OR GAMES FOLDER

3.YOUR INSTALLATION IS COMPLETE NOW

For any Support issues CALL @ 040-42014347 OR Send an email : <u>support@Hassofttechnologies.com</u>

#### 4.MARKING ATTENDANCE

1.OPEN GAMES OR APPLICATION FOLDER.
2.CLICK ON MOBILE ATTENDANCE
3.SELECT TEACHER OR STUDENT ATTENDANCE TO MARK THE ATTENDANCE.
4.ONCE ATTENDANCE IS MARKED PRESS "SEND" BUTTON

## <u>STEP 5 :</u>

" YOUR ATTENDANCE SUBMISSION FOR THE CLASS IS COMPLETE" REPEAT STEPS 2,3,4 ABOVE FOR MARKING ATTENDANCE FOR OTHER CLASSES.

### **SUPPORTED MOBILE DEVICES::**

#### "NOKIA","Note: Prefer Nokia Phones for better performance" "ALL NOKIA MODELS with expandable Memory Card Slot ",

### "SAMSUNG MODELS",

"GT-B3120", "GT-B3410", "GT-B3410W","GT-B5310","GT-B5722","GT-B7722","GT-C3200", "GT-C32222","GT-C3300","GT-C3312","GT-C3510","GT-C3530","GT-C3630","GT-C5010","GT-C5212"," GT-C5530","GT-C6112","GT-E2222","GT-E2232","GT-E2550","GT-E2652","GT-E3210","GT-M8910"," GT-S3310","GT-S3350","GT-S3370","GT-S3500","GT-S3510","GT-S3600","GT-S3653","GT-S3770", "GT-S3850","GT-S5200","GT-S5230N","GT-S5233A","GT-S5233S","GT-S5233W","GT-S5250", "GT-S5253","GT-S5333","GT-S5603","GT-S5620","GT-S5680","GT-S5750","GT-S7233","GT-S88000", "GT-S8500","GT-S8530","SCH-M369","SGH-B2700","SGH-E250","SGH-F700","SGH-J700", "SGH-J800","SGH-L700","SGH-M8800","SGH-S5230","SGH-S5320","SGH-S5600","SGH-

A867",

"samsung-F480","samsung-I8910HD",

## "SONY-ERICSSON MODELS",

"Sony Ericsson K530i","Sony Ericsson W700","Sony Ericsson W800", "Sony Ericsson W810","Sony Ericsson W900","Sony Ericsson W950", "Sony Ericsson W200","Sony Ericsson W300","Sony Ericsson W600", "Sony Ericsson K310","Sony Ericsson K320","Sony Ericsson K510", "Sony Ericsson K600","Sony Ericsson K750",